#### MultiTech Systems

## **Basic WAN Connection Setup with Internet Access**

After installing the SIM card and connecting cables and antennas, set up the device to connect to the Internet:

- Wait for 120 seconds after connecting power. The computer gets IP address 192.168.2.100 via DHCP.
- In a web browser, enter IP address 192,168,2,1,
- Login using admin as both the Username and Password. If you are using the default password, you will be prompted to change it for future logins.
- Click Basic Network > WAN > Connection Setup.
- Click Edit on the WAN-1 Cellular connection
- If a custom APN setting is required, select **Dial-up profile** to Manual Configuration and then enter the APN. Click Save.
- Wait a few minutes and check LED status. When there is a live connection, the CELL Signal and Cell WAN LEDs are ON. For more information on the LEDs, refer to LED Indicators.

After the device has a valid Internet connection, your computer automatically has full access to the Internet.

MultiConnect<sup>®</sup> rCell

MultiTech Systems

#### MultiConnect<sup>®</sup> rCell

## 47 CFR Part 15 Regulation Class B Devices

This equipment has been tested and found to comply with the limits for a Class B digital device, pursuant to part 15 of the FCC Rules. These limits are designed to provide reasonable protection against harmful interference in a residential installation. This equipment generates, uses, and can radiate radio frequency energy and, if not installed and used in accordance with the instructions, may cause harmful interference to radio communications. However, there is no guarantee that interference will not occur in a particular installation. If this equipment does cause harmful interference to radio or television reception, which can be determined by turning the equipment off and on, the user is encouraged to try to correct the interference by one or more of the following measures:

- Reorient or relocate the receiving antenna.
- Connect the equipment into an outlet on a circuit different from that to which the receiver is connected.
- Consult the dealer or an experienced radio/TV technician for help.

**Warning:** Changes or modifications to this unit not expressly approved by the party responsible for compliance could void the user's authority to operate the equipment.

# Additional User, Safety and Regulatory Content

For additional safety and regulatory content, refer to the MultiConnect rCell MTR6 User Guide (S000700), which is available at www.multitech.com.

## **Upgrading Firmware**

Once your device is installed, ensure the firmware is up to date.

- 1. Download firmware updates through the MTR6 product page on www.multitech.com.
- 2. Unzip the firmware BIN file and save it on your computer.
- Verify that the computer has DHCP enabled.
- 4. In a browser, go to 192.168.2.1 and login to the MTR6. The default **Username** and **Password** are both admin. If you are using the default password, you will be prompted to change it for future logins.
- Click Administration > System Operation > Backup & Restore > FW Upgrade.
- Click Choose File and select the BIN file you unzipped and saved to the computer.
- 7. Click **Upgrade**. Wait a few minutes for the upgrade to complete
- Log in again to verify the firmware version updated.
- Run through Setup Internet Connection. Refer to Basic WAN Connection Setup with Internet Access.

Increase the separation between the equipment and receiver.

MultiConnect<sup>®</sup> rCell

#### MultiConnect<sup>®</sup> rCell MTR6 Quick Start

Document Number: 82130700L

## **Copyright and Trademark**

This publication may not be reproduced, in whole or in part, without the specific and express prior written permission signed by an executive officer of Multi-Tech Systems, Inc. All rights reserved. Copyright © 2020 by Multi-Tech Systems, Inc.

Multi-Tech Systems, Inc. makes no representations or warranties, whether express, implied or by estoppels, with respect to the content. information, material and recommendations herein and specifically disclaims any implied warranties of merchantability, fitness for any particular purpose and non-infringement. Multi-Tech Systems, Inc. reserves the right to revise this publication without obligation to notify any person or organization of such revisions or changes.

MultiTech, MultiConnect, and the MultiTech logo are registered trademarks of Multi-Tech Systems, Inc. All other brand and product names are trademarks or registered trademarks of their respective companies.

#### Multi-Tech Systems, Inc

2205 Woodale Drive, Mounds View, Minnesota 55112 U.S.A Phone: 763-785-3500 or 800-328-9717 Fax: 763-785-9874

#### Support

Support Portal https://support.multitech.com

Europe, Middle East, Africa: support@multitech.co.uk +(44) 118 959 7774

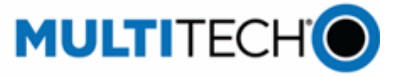

MultiTech Systems

Knowledge Base http://www.multitech.com/kb.go

U.S., Canada, all others: support@multitech.com (800) 972-2439 or (763) 717-5863

Business Hours: M-F, 8am to 5pm CT

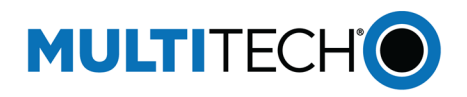

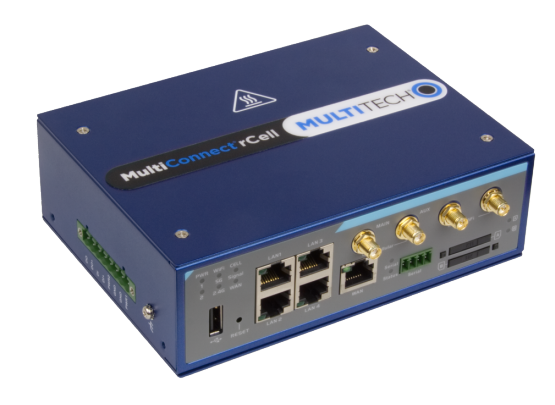

#### MultiConnect<sup>®</sup> rCell MTR6 Quick Start

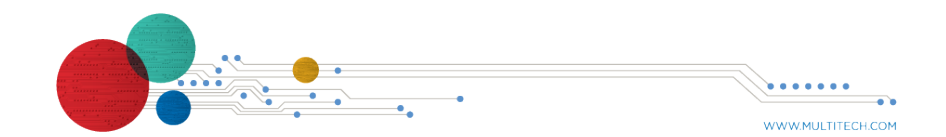

Quick Start

MultiConnect<sup>®</sup> rCell

MultiTech Systems

Welcome

The Multiconnect rCell is an affordable Intelligent Wireless Router used to enable devices with Internet service. It is a simple alternative to complex and expensive cellular routers in applications where advanced networking capabilities are already in place or are not required, but there is a need for remote access without using local wired networks

# Package Contents

| Description                                           | Quantity |
|-------------------------------------------------------|----------|
| MultiConnect rCell modem                              | 1        |
| Antennas (Cellular)                                   | 2        |
| Antennas (WiFi)                                       | 2        |
| Power Adapter                                         | 1        |
| 8-pin Terminal Block (Power and IO)                   | 1        |
| 4-pin Terminal Block Power Adapter (RS232 /<br>RS485) | 1        |
| Ethernet Cable                                        | 1        |
| Din Rail Bracket                                      | 1        |
| Desktop Mounting Bracket Set                          | 1        |
| Quick Start                                           | 1        |

MultiConnect<sup>®</sup> rCell **Front Panel** 4G LED WiFi Indicators Antenna Antenna Serial USB Reset SIM B SIM A Port Button Slot Port Slot Auto MDI/MDIX RJ45 Port Auto MDI/MDIX RJ45 Ports 4x Gb LAN 1x Gb Configurable WAN Connectors

| Item        | Description                                                                        |
|-------------|------------------------------------------------------------------------------------|
| Reset       | Push and hold for 30 seconds to reset the device back to factory default settings. |
| Ethernet    | Connect an Ethernet cable. 4 LAN and 1 WAN RJ 45 ports.                            |
| 8-pin Block | Connect to the power adapter. Red wire to POWER1/2 and black wire to GND.          |
| SIM A/B     | Insert mini SIM (2FF) cards provided by your service provider.                     |
| CELL SMA    | Connect cellular antennas.                                                         |
|             | Quiek Stort                                                                        |

MultiTech Systems

MultiConnect<sup>®</sup> rCell

| Item        | Description                               |
|-------------|-------------------------------------------|
| WIFI RSMA   | Connect the WIFI antennas.                |
| 4-pin Block | Two wires RS232 / RS485                   |
| USB Host    | USB host port for external USB drive/stor |

## **LED Indicators**

|  | ltem                                     | Description                         |
|--|------------------------------------------|-------------------------------------|
|  | Power<br>1/Power 2                       | <b>On:</b> Solid dependir<br>48VDC) |
|  | WIFI<br>5G/WIFI<br>2.4G                  | On: Solid when Wi-                  |
|  |                                          | Off: Wi-Fi is disable               |
|  | Status                                   | Off: Solid when the                 |
|  |                                          | On: When the devi                   |
|  | Cell Signal                              | On: Solid when the                  |
|  |                                          | Off: No cellular sig                |
|  |                                          | Flashing fast: Med                  |
|  |                                          | Flashing slow: We                   |
|  | Cell WAN                                 | On: Solid when the                  |
|  |                                          | Off: No active WAN                  |
|  | Serial                                   | On: Serial WAN is                   |
|  |                                          | Off: No active WAN                  |
|  |                                          | Flashing: While da                  |
|  | Ethernet<br>(On the<br>Ethernet<br>port) | On: Solid when the                  |
|  |                                          | Off: No Ethernet co                 |
|  |                                          | Flashing: Data act                  |

#### MultiTech Systems

rage

ng on DC power input applied. (12V to

-Fi is enabled and active.

- e device is power on and booting.
- ice is ready and running normal.
- ere is a strong cellular signal.

dium cellular signal.

eak cellular signal.

ere is a an active WAN connection.

N connection.

established and active.

V connection.

ata packet transferred via Serial port.

ere is an Ethernet connection.

onnection.

tively on Ethernet port.

| MultiC | Connect <sup>®</sup> rCell |
|--------|----------------------------|
|        |                            |

| em    | Description                                            |  |
|-------|--------------------------------------------------------|--|
| IM A/ | On: SIM card detected and ready.                       |  |
| IM B  | Off: SIM card not present or not detected.             |  |
|       | Flashing: Detecting and querying SIM card information. |  |

## Installing the SIM Card

This device requires a 2FF mini SIM card, which is supplied by your service provider. Install the SIM card before connecting antennas and cabling the device.

To install the SIM card:

- Locate the SIM A or B card slot on the front of the device. The slots are labeled A and B. Use a tack, paper clip, or pen to push the button to unlock and eject the SIM holder.
- 2. Put the SIM card in the socket
- Insert the socket back into the SIM card as shown. **Note:** When setting up the software, make sure you select the slot in which you installed the SIM card.

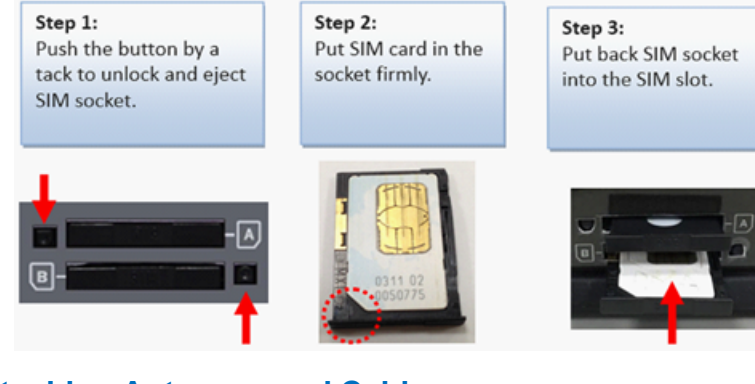

## **Attaching Antennas and Cables**

**Note:** Before powering up the device, enable DHCP on your computer's Ethernet port.

MultiConnect<sup>®</sup> rCell

MultiTech Systems

MultiTech Systems

- Connect the provided antennas to the connectors labeled Cellular and WiFi. Finger tighten. For best cellular performance, position the top of the antennas as far apart as possible.
- Connect the Ethernet cable between the Ethernet ports on your computer and the device's Ethernet LAN port.
- Connect the 12V power adapter and power connector to the device. Red wire is 12V POWER and black wire is GND.
- 4. To power up the device, plug the power adapter into an electrical outlet.

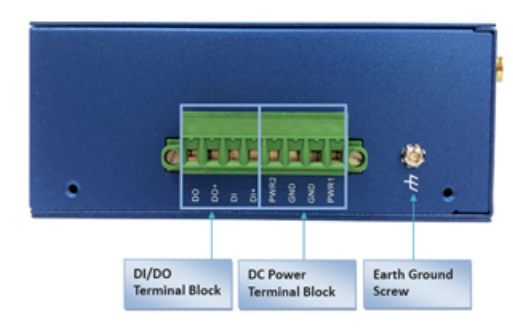

# RS-232/485

To use the 4-pin terminal block serial port for connecting to your serial device use the RS-232/485 pin assignments as shown.

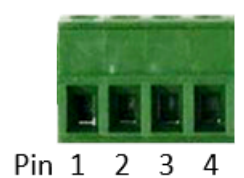

|        | Pin 1 | Pin 2 | Pin 3 | Pin 4 |
|--------|-------|-------|-------|-------|
| RS-232 | GND   | RXD   | TXD   | GND   |
| RS-485 | GND   | DATA- | DATA+ | GND   |